## Алгоритм работы оператора МФЦ

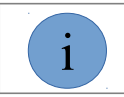

Номер мобильного телефона, который используется при оплате, должен быть действующим и в наличии.

## 1) Принять документы от клиента

## 2) Подготовить корзину с услугами для оплаты

## 2.1) Выберите услугу из списка услуг

| Пошлины Росреестр                                                                                                    |  |  |  |  |
|----------------------------------------------------------------------------------------------------|--|--|--|--|
| Государственная пошлина за государственную регистрацию прав, ограничений (обременений) прав на недвижимое имущество и сделок с ним (с. Кочубеевское) |  |  |  |  |
| Государственная пошлина за государственную регистрацию прав, ограничений (обременений) прав на недвижимое имущество и сделок с ним (г. Георгиевск)   |  |  |  |  |
| Плата за предоставление информации из ЕГРП (с. Кочубеевское)                                                                                         |  |  |  |  |
| Плата за предоставление информации из ЕГРП (г. Георгиевск)                                                                                           |  |  |  |  |
|                                                                                                    |  |  |  |  |

## 2.2) Заполните реквизиты, необходимые для проведения платежа и нажмите Далее

#### ФИО полностью

ФАМИЛИЯ ИМЯ ОТЧЕСТВО

Вид документа удост. личность

Паспорт РФ

#### Номер документа удост. личность

1234567890

#### Адрес прописки

СТАВРОПОЛЬ Г, ЛЕНИНА УЛ, 10, 12

#### Номер мобильного телефона

9999999999

#### Сумма

100 < Назад Далее >

2.3) Платёж будет добавлен в корзину. Созданные корзины отображаются в верхней части окна.

| ФАМИЛИЯ ИМЯ ОТЧЕСТВО                      | Перейти к оплате (1 платёж, | 100 руб.) | × |
|-------------------------------------------|-----------------------------|-----------|---|
| Описание платежа                          | Сумма                       | Комиссия  |   |
| Плата за предоставление информации из ЕГР | П (г. Георгиевск) 100       | 0         | × |

2.4) Повторите с пункта 2.1 для добавления всех платежей. При добавлении последующих платежей данные плательщика (такие как ФИО, адрес прописки, телефон и паспортные данные) автоматически заполняются данными плательщика из последней созданной корзины.

## 3) Оплата корзины услуг

3.1) Нажмите кнопку Перейти к оплате

| ФАМИЛИЯ ИМЯ ОТЧЕСТВО                     | Перейти к оплате (2 платежа, | 105 руб.) | × |
|------------------------------------------|------------------------------|-----------|---|
| Описание платежа                         | Сумма                        | Комиссия  |   |
| Плата за предоставление информации из ЕГ | РП (г. Георгиевск) 100       | 0         | × |
| Налог                                    | 5                            | 0         | × |

# 3.2) Нажмите кнопку Оплатить

| Описание      | платежа                                          | 0 | Сумма | Комиссия |
|---------------|--------------------------------------------------|---|-------|----------|
| 🗹 Плата за пр | редоставление информации из ЕГРП (г. Георгиевск) | ۵ | 100   | 0        |
| ☑ Налог       |                                                  | ۵ | 5     | 0        |
| < Назад       | Оплатить 2 платежа, 105 руб.                     |   |       |          |

3.3) При необходимости, распечатайте форму для проверки реквизитов. Уведомите клиента о взимании комиссии за использование карты стороннего банка.

\*\*\*\*\* ФОРМА ДЛЯ ПРОВЕРКИ РЕКВИЗИТОВ \*\*\*\*\*\* Дата/время: 29.10.2018 16:16:41 ФИО плательщика: ФАМИЛИЯ ИМЯ ОТЧЕСТВО Адрес плательщика: СТАВРОПОЛЬ Г, ЛЕНИНА УЛ, 10, 12 Номер телефона: 9999999999 Номер документа удост.личность: 111111111 1) Плата за предоставление информации из ЕГРП (г . Георгиевск) Сумма: 100 руб. 2) Налог Сумма: 5 руб. Сумма оплаты: 105 (Сто пять) рублей 00 копеек Комиссия за использование карты стороннего банка: 50 руб. Итого: 155 руб.

Отдайте форму клиенту на проверку и уведомите клиента о взимании комиссии за использование карты стороннего банка. Заберите проверенную клиентом форму и нажмите кнопку Продолжить.

|                                                                                                    | Проверка платежей                                 | ирович |  |  |
|----------------------------------------------------------------------------------------------------|---------------------------------------------------|--------|--|--|
| <ul> <li>Опи</li> <li>Отдайте форму клиенту на проверку. Заберите проверенную</li> <li>Клиентом форму и нажмите кнопку Продолжить.</li> </ul> |                                                   |        |  |  |
| ☑ Hand                                                                                                    | Продолжить Отмена<br>Оплатить 2 платежа, 105 руб. | 0      |  |  |

4) Пополнить электронное средство платежа ЭЛПЛАТ (далее ЭСП)

4.1) Проверьте данные плательщика, идентификатор ЭСП (номер телефона 10 цифр) для пополнения и сумму пополнения ЭСП. Нажмите кнопку Продолжить.

| ииссия |
|--------|
| 0      |
|        |
|        |
|        |
|        |
|        |
|        |
|        |
|        |

4.2) Назовите общую сумму (с комиссией) для снятия с карты. В случае согласия клиента нажмите кнопку пополнить ЭСП. Если у клиента есть ЭСП нажать кнопку Пропустить шаг пополнения.

|                                                                   | Пополнение ЭСП ЭЛПЛАТ                                                                                    | ирович                        |
|-------------------------------------------------------------------|----------------------------------------------------------------------------------------------------|-------------------------------|
| <ul> <li>✓ Опи</li> <li>✓ Плат</li> <li>✓ Нал</li> <li></li></ul> | Пополнить ЭСП 9999999999 с банковской карты<br>на сумму 105 руб. с комиссией 50 руб.?<br>Итого: 155 руб. | <mark>ииссия</mark><br>0<br>0 |
|                                                                   | Пропустить шаг пополнения Пополнить ЭСП                                                                  |                               |

4.3) Следуя инструкциям на экране, проведите оплату по банковской карте.

4.4) При пополнении ЭСП, клиенту на указанный телефон придёт SMS с платёжным паролем (PIN). Нажмите кнопку Продолжить.

|        | Пополнение ЭСП ЭЛПЛАТ                            | ирович |
|--------|--------------------------------------------------|--------|
| 🛛 Опи  | Электронного средство платежа успешно пополнено! | ииссия |
| 🛛 Плат |                                                  | 0      |
| ⊠ Hano |                                                  | 0      |
|        | Продолжить                                       |        |

# 5) Оплатить услуги с помощью ЭСП ЭЛПЛАТ

5.1) Во всплывающем окне введите идентификатор ЭСП (номер телефона 10 цифр), с которого нужно списать денежные средства и платежный пароль (PIN). Нажмите кнопку Продолжить.

|          | Оплата при помощи ЭСП ЭЛПЛАТ 🛛 🛛 🗙                    | ирович |
|----------|-------------------------------------------------------|--------|
|          | Введите идентификатор ЭСП (номер мобильного телефона) | миссия |
|          | 33333333                                              | 0      |
| ☑ Оплаче | Продолжить Отмена                                     | 0      |
| K Ha     | зад Оплатить 2 платежа, 105 руб                       |        |

| HIGHIG   | Оплата при помощи ЭСП ЭЛПЛАТ ×         | ирович             |
|----------|----------------------------------------|--------------------|
| y<br>y   | Введите платёжный пароль (PIN)<br>9999 | <b>миссия</b><br>0 |
| ☑ Оплаче | Продолжить Отмена                      | 0                  |
| K Ha     | зад Оплатить 2 платежа, 105 руб        |                    |

# 5.2) Оплата успешно проведена

|          | Описание платежа                                           | 0 | Сумма | Комиссия |
|----------|------------------------------------------------------------|---|-------|----------|
| Оплачено | Плата за предоставление информации из ЕГРП (г. Георгиевск) | ۵ | 100   | 0        |
| Оплачено | Налог                                                      | ۵ | 5     | 0        |
| < Назад  | Оплатить 0 платежей, 0 руб.                                |   |       |          |

5.3) При необходимости распечатайте Уведомление для клиента или для подшивки в дело,

нажав кнопку

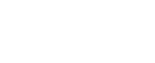

P